## Norton360の設定について

1. Windows のタスクバーにある「Norton360」のアイコンを右クリックし、「タスクと設定のウィンドウを開く (T)」をクリックします。

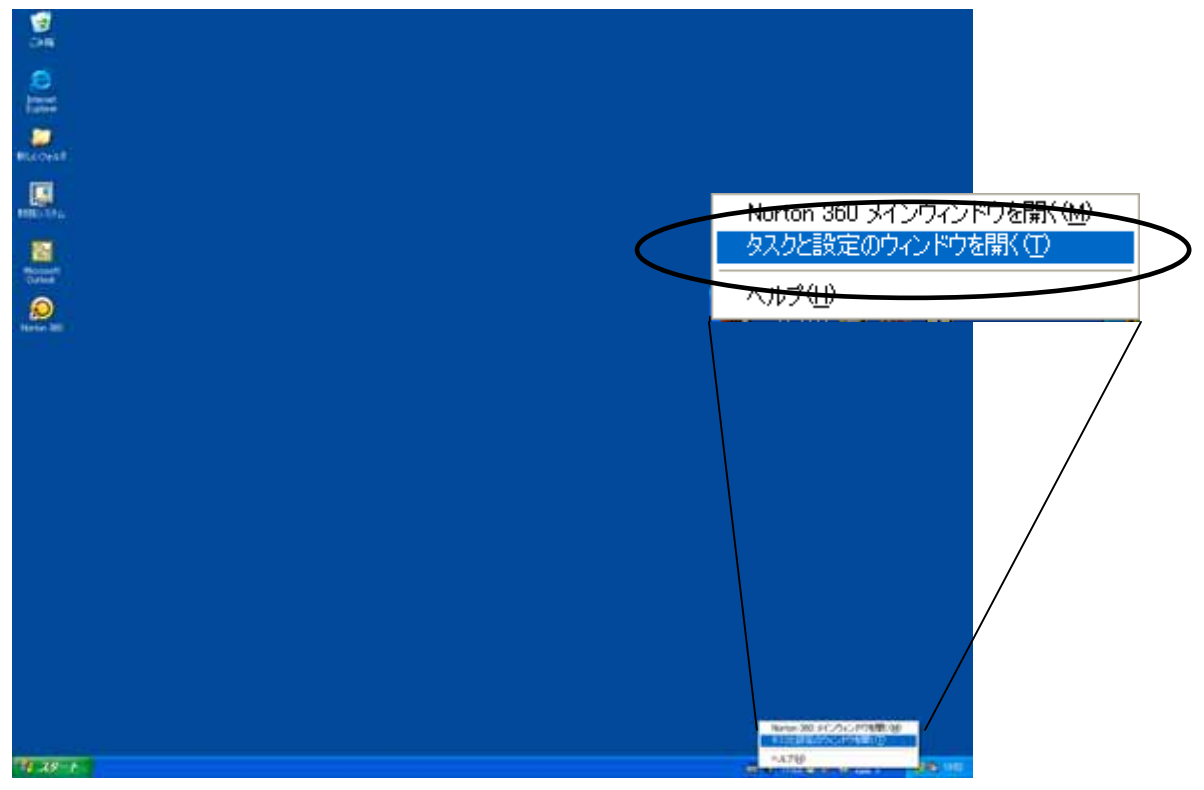

2.「タスクと設定」画面が表示されましたら、「拡張設定」の変更をクリックします。

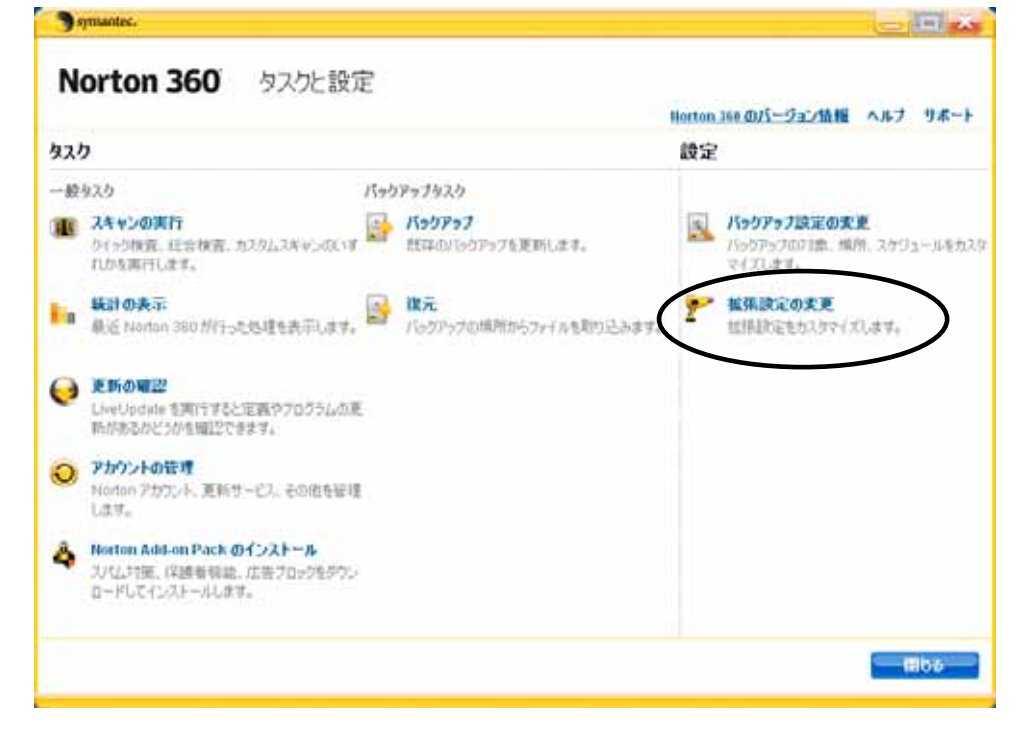

3.拡張設定の画面が表示されましたら、「ファイアーウォール保護の設定」をクリックします。

| <b>広彊設定</b>                                                                                                    | 設定                                                                                                    |
|----------------------------------------------------------------------------------------------------|----------------------------------------------------------------------------------------------------|
| <ul> <li>ウイルススパイウェア防止の設定<br/>ウイルス、スパイウェア・アナウィア・マンドホール・シャトカクガマイズします。</li> <li>ファイアウォール保護の設定<br/>Pro ゼキュリティレベット、ファイアウォール、信頼リーンをあえタマイズします。</li> <li>タスタスケジュールの設定<br/>スキャン、チューンナック、バッグアックのスケジュールを調整します。</li> </ul> | <ul> <li>ドランザクジョンセキュリティ</li> <li>ド Norton 360 の自動更新</li> <li>ド Norton 360 保護</li> <li>ド 自動スキャンポップアップを図す</li> </ul> |
| アンドッと解外<br>最近の時間を元に詳したりセキュリティの設定をカスタマイズします。                                                                                                    |                                                                                                    |

4.ファイアーウォール保護の設定画面が表示されましたら、「ファイアーウォールプログ ラムルール」タブをクリックします。

| ファイアウォール保                   | 護の設定                                                          |                                                                                 | ヘルナ リポート                                                                       |
|-----------------------------|---------------------------------------------------------------|---------------------------------------------------------------------------------|--------------------------------------------------------------------------------|
| つァイアウォール<br>一般ルール           | つァイアウォール<br>プログラムルール                                          | 侵入防止                                                                            | ネットワーク上の<br>場所                                                                 |
| 定作使文 Norton 360 フ<br>決定します。 | ッイアウォール(保護のオンとオ)                                              | 20 完全な切り替え、計                                                                    | はびファイアウォール警告を                                                                  |
|                             |                                                               | Ro                                                                              | 1166 - ia <i>n</i> i                                                           |
|                             | ファイアウォール保<br>ー 厳ルール<br>一 厳ルール<br>定を使そ Norton 360 フィ<br>決定します。 | ファイアウォール保護の設定<br>ファイアウォール<br>一般ルール<br>定を使そ Norton 380 ファイアウォール保護のオンとオ<br>決定します。 | ファイアウォール保護の設定<br>ファイアウォール<br>一般ルール<br>コログラムルール<br>保藤のオンとオフの完全な切り替え、ま<br>決定します。 |

5 . 一覧に「Sun Microsystems Java 2 Platform Standard Edition C:¥Program Files¥Java¥j2re1.4.2\_06¥bin¥java.exe」があることを確認し、アクセスが「許可する」になっているか確認します。

| Norton 360                                                                        | ファイアウォール係                                                   | 護の設定                             |                   | ヘルブ リボー        |
|-----------------------------------------------------------------------------------|-------------------------------------------------------------|----------------------------------|-------------------|----------------|
| 全般の設定                                                                             | つァイアウォール<br>一般ルール                                           | つァイアウォール<br>プログラムルール             | 侵入防止              | ネットワーク上の<br>場所 |
| ファイアウォールブログ<br>Notion 360 はコンピュー<br>イアウォールでプログラム                                  | ラムルール<br>タにインストール済みのプロ<br>ごとのインターネットアクセス                    | グラムによるインターネットアク<br>をどう処理するかを指定しま | セスがなしのどうかを驚<br>す。 | 視します。リストを使ってファ |
|                                                                                   |                                                             | プログラム                            |                   | 7922           |
| LuConServer_3_2     CVPTogram File/WSumarited/LiveUpdate/LuConServer_3_2E/E       |                                                             |                                  |                   | 1F町#る 🐋        |
| Microsoft Genesic Hod<br>C#WINDOWS#System                                         | as 💌                                                        |                                  |                   |                |
| Microsoft Internet Explorer<br>C I/Program Fileditritemet Explorer/filesploim exe |                                                             |                                  |                   | 80 M           |
| CVProgram Files#Micr                                                              | asoft SQL ServeW80VTaalsWBin                                | Wildmang we                      |                   | 61 M           |
| Sun Microsystems Jav<br>CVPtogram Files#Java                                      | a 2 Platform Standard Edition<br>#j2is1.4.2_06#bir#java exe |                                  |                   | 11254 💌        |
| Sumarian Security Leo                                                             | theologies                                                  | Fuchlet and                      |                   |                |
|                                                                                   | our reason of the second pro-                               | a rue recisive                   |                   |                |
|                                                                                   | - 停证(的)                                                     | ANNO 4                           | 前の変更(他)           |                |
|                                                                                   |                                                             |                                  |                   |                |

6.許可になっていない場合は、「」をクリックして「許可する」を選択し、「適用」を クリックします。

| 全般の設定                                                                                                 | ファイアウォール<br>一般ルール                          | ファイアウォール<br>プログラムルール                | 侵入防止        | ネットワーク上の<br>場所 |     |
|----------------------------------------------------------------------------------------------------|--------------------------------------------|-------------------------------------|-------------|----------------|-----|
| <b>ウイアウォールブログ</b><br>Iorton 360 はコンピュー                                                                | ラムルール<br>ちにインストール済みのプロ!<br>ごとのインストール済みのプロ! | グラムによるインターネットアク<br>キビラム 開きるから おっついま | セスがないかどうかを驚 | 視します。リストを使って   | 22: |
| 754-90C9459A                                                                                          | 500173-49179EA                             | 70754                               | 3.0         | アクセス           | 0   |
| LuConServer_3_2     CNProgram File/NSymanited/KLiveUpdate/LuComServer_3_2EXE                          |                                            |                                     |             | रमध्य रह 💌     |     |
| Microsoft Generic Host Process for Win32 Services     CVWINDDW/SYSystem22/invchoit.exe                |                                            |                                     |             | 88 💌           |     |
| Microsoft Internet Explorer     CVPhogram Filed/Internet Explorer/Verglon isse                        |                                            |                                     |             | 60 ×           | 1   |
| Microsoft SQL Server<br>CVProgram File/WMicrosoft SQL Server/#00kToots/#Einrikisdmangz.exe            |                                            |                                     |             | -              |     |
| Suri Microsystem: Java 2 Platom Standard Editon<br>CMP-sgawn Falenklavoli (joht 4 2, 08/Linklysva.com |                                            |                                     |             | 1977 a 🐱       | D   |
| Symanlec Security Te<br>CVProgram File:WCom                                                           | chrologes<br>mon File/KSimartec SharedVcc5 | SvcHst.exe                          |             | ११ मा म ठ 🐱    |     |

7.最後に「閉じる」をクリックしますと、以下のようなメッセージが表示される場合が ありますので、「はい」をクリックします。

| symantec.     | X |
|---------------|---|
| Norton 360 警告 |   |
| 変更を保存しますか?    |   |
|               | ž |

以上で、設定は完了です。